## From the Main Menu scroll to hover over Settings.

- 1. Click My Fire TV.
- 2. Choose Developer Options.
- 3. Click Apps from Unknown Sources.
- 4. Choose Turn On.
- 5. Return to the home screen and hover over the Search icon.
- 6. Type in "Downloader".
- 7. Select the Downloader app.
- 8. Click Download & Click on Open.
- 9. Select Allow if presented with this prompt & click OK.
- 10. Type the following URL exactly as shown here: https://bit.ly/32HqzSz and click Go.
- 11. Wait for file to download.
- 12. Click Install.
- 13. Return to device home-screen and under "Your Apps & Channels" click See All.
- 14. Scroll down to hover over IPTV Smarters.
- 15. Click on Menu button on remote (3 horizontal lines), then click Move to Front.
- 16. When the App installation is complete open it.
- 17. Click Add New User
- 18. Choose login with Xtream Codes API
- 19. Enter your subscription information and click Add User
- 20. Wait for User added successfully message to appear
- 21. Click your Profile and enjoy!